**Möglichkeit#1:** Bitte klicken Sie auf den "Nach Updates suchen" Button im Willkommen Dialogfeld des Programms und Sie werden zur "Nach Updates suchen" Seite weitergeleitet. Bitte klicken Sie den "Download" Button, um Ihr Programm zu aktualisieren.

|                   |                   | /    | /        |
|-------------------|-------------------|------|----------|
| Real-time 3D Anim | ation O           |      |          |
| Product Demo      | Training Resource |      | -        |
| Get More Contents | Check for Update  | لر ا | <b>O</b> |
| Shows at startup  |                   | Ø    |          |
|                   |                   |      | Close    |

**Möglichkeit#2**: Verwendung der Reallusion Hub Update Funktion. Laden Sie Reallusion Hub herunter und installieren Sie es. Dann folgen Sie bitte der Bedienungsanleitung: -

https://www.reallusion.com/hub/

Beispiel: -

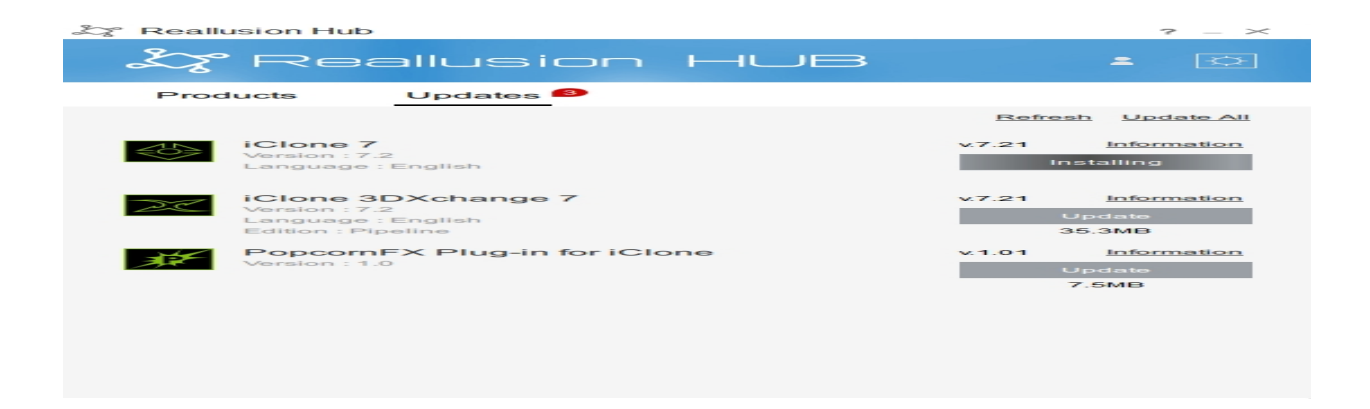

**Möglichkeit#3:** Bitte doppelklicken Sie auf das "RL" Symbol in der Taskleiste (in der unteren rechten Ecke von Windows), wenn Ihr Programm ausgeführt wird. Klicken Sie einfach "OK", um das Update zu starten.

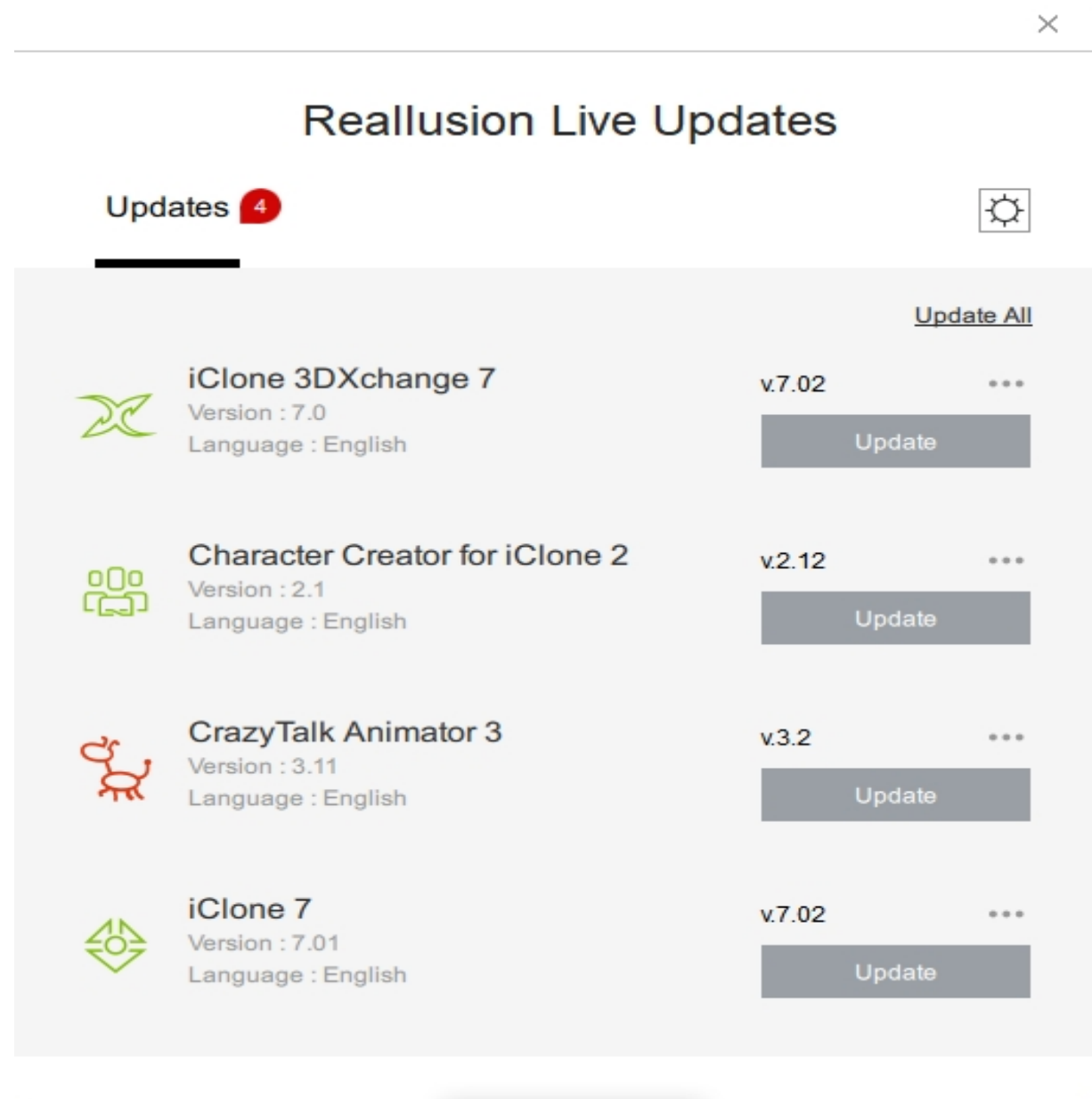

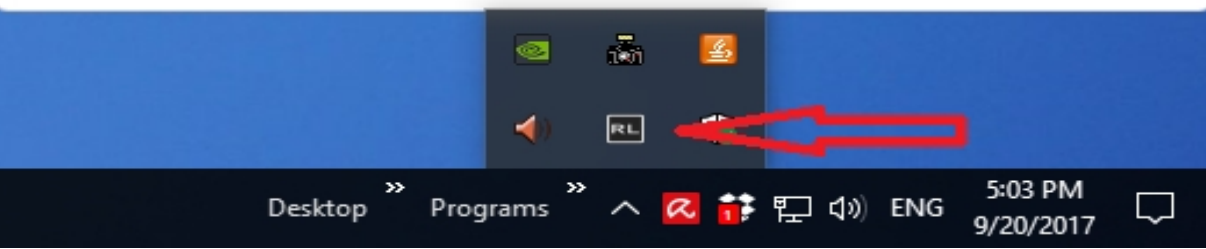

**Möglichkeit#4:** Bitte klicken Sie auf das "?" oder den "Hilfe" Button, den Sie in der unteren Ecke des Programms finden. Klicken Sie dann auf "Nach Updates suchen" und Sie werden auf die "Nach Updates suchen" Seite, um den "Download" zu starten & Ihr Programm zu aktualisieren.

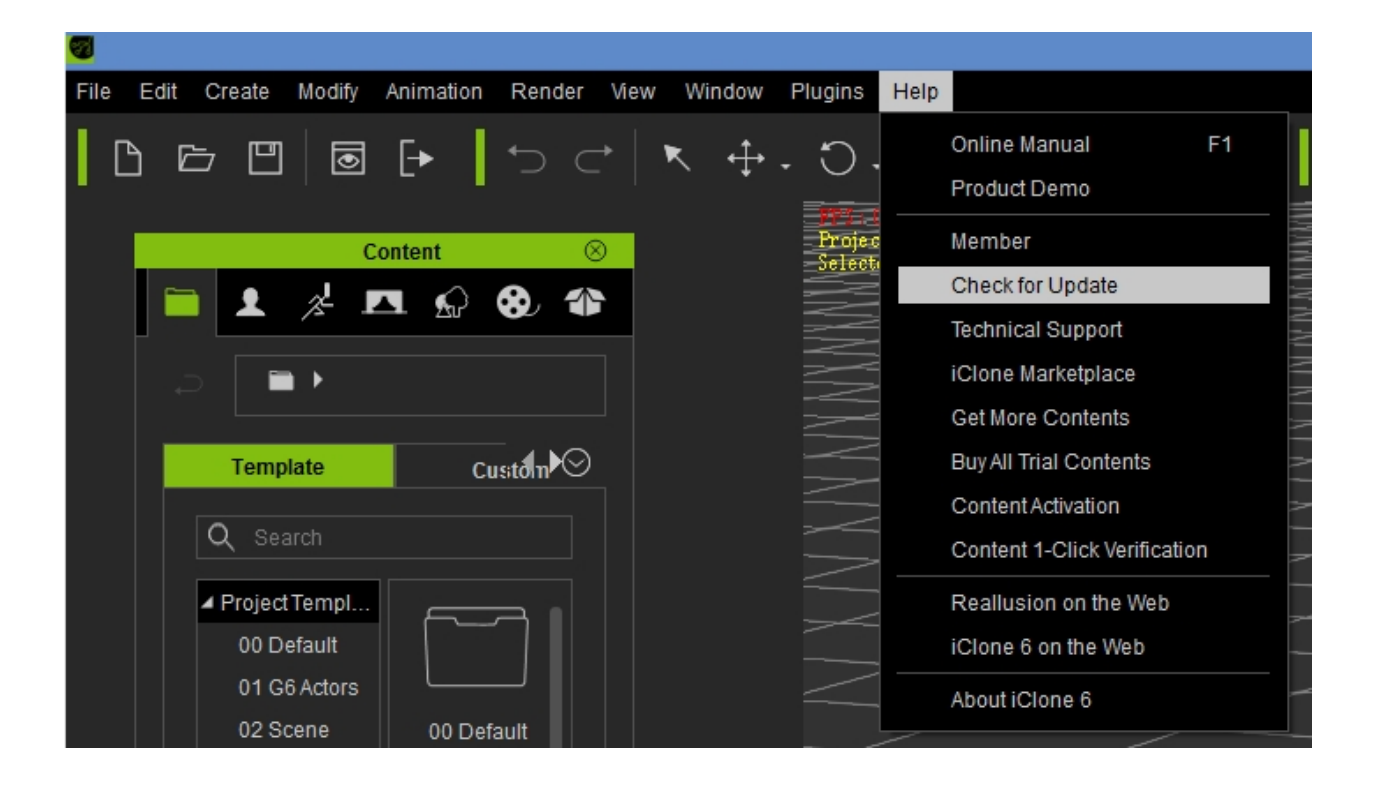

Reallusion FAQ https://kb.reallusion.com/